## **Unofficial Transcripts Guide**

1. Go to the Student hub

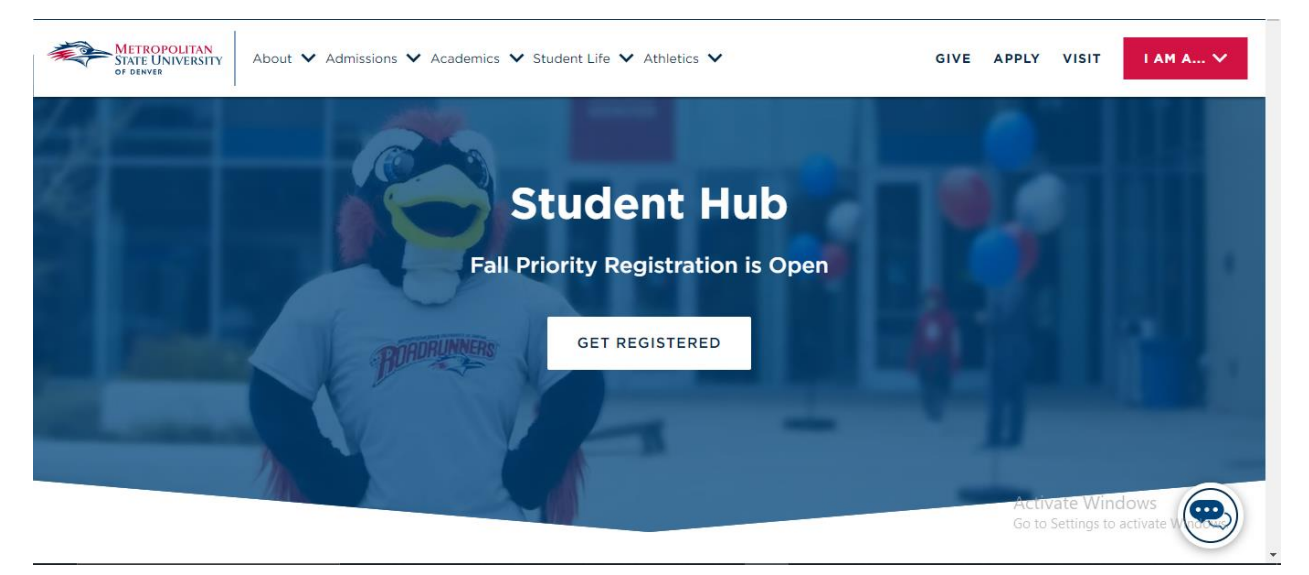

2. Go to the Student Profile (Self-Service Banner)

|   |                                          | Web Services       |                           |   |
|---|------------------------------------------|--------------------|---------------------------|---|
| s | TUDENT PROFILE (SELF-<br>SERVICE BANNER) | EMAIL (OFFICE 365) | DEGREE PROGRESS<br>REPORT |   |
|   | EGISTER FOR CLASSES                      | PAY TUITION        | CANVAS                    |   |
|   | WORKDAY                                  | PROXY MANAGEMENT   |                           |   |
|   |                                          |                    | Activate Windows          | 6 |

3. Select "Unofficial Academic Transcript" on the left-hand side of the Student Profile

| Term: Fall 2024 Current term    |
|---------------------------------|
| Additional Links                |
| Registration and Planning       |
| Hold Information                |
| Student Detail Schedule         |
| Waitlist Information            |
| View Grades                     |
| Grade Change Request Status     |
| Degree Progress Report          |
| Unofficial Academic Transcript  |
| Order Official Transcript       |
| Request Enrollment Verification |
| Apply to Graduate               |
| View Application to Graduate    |
| Update Personal Information     |

## 4. Select "ALL" level type and "WEB" transcript type

|                                  | *                                                       |  |  |  |
|----------------------------------|---------------------------------------------------------|--|--|--|
| Student   Academic Transcript    |                                                         |  |  |  |
| Academic Transcript              |                                                         |  |  |  |
| Transcript Level Transcript Type |                                                         |  |  |  |
| Select V Select V                |                                                         |  |  |  |
|                                  |                                                         |  |  |  |
|                                  |                                                         |  |  |  |
|                                  |                                                         |  |  |  |
|                                  |                                                         |  |  |  |
|                                  |                                                         |  |  |  |
|                                  |                                                         |  |  |  |
|                                  |                                                         |  |  |  |
|                                  |                                                         |  |  |  |
|                                  | Activate Windows<br>Go to Settings to activate Windows. |  |  |  |
|                                  |                                                         |  |  |  |

## 5. Select "Print" on the right-hand side of the screen

| Student   Academic Transcript                                                                                                    |                                     |
|----------------------------------------------------------------------------------------------------|-------------------------------------|
| Academic Transcript                                                                                                    |                                     |
| Transcript Level     Transcript Type       Undergraduate     V                                                                      |                                     |
| Student Information Transfer Credit Institution Credit Transcript Totals Course(s) in Progress                                      | Print                               |
| This is not an official transcript. Courses which are in progress may also be included on this transcript.      Student Information |                                     |
| Student Type<br>High School/College                                                                                                 |                                     |
| Curriculum Information                                                                                                    | Activate Windows                    |
| Current Program :                                                                                                    | Go to Settings to activate Windows. |